Тема: Регистрация ИП, открытие счета в банке и подключение онлайн бухгалтерии

## Содержание:

### Регистрация ИП состоит из 5-х этапов

- 1. Подготовка документов;
- 2. Оплата госпошлины 800 рублей;
- 3. Сдача пакета документов в налоговую;
- 4. Получение свидетельства о регистрации ИП;
- 5. Получение уведомления о регистрации в ПФР;

## Этап 1 - Подготовка документов

- 1. Перейти на сайт <u>https://e-kontur.ru/ip</u>
- 2. Нажать на кнопку «Приступить»

### Регистрация ИП

Для того, чтобы стать индивидуальным предпринимателем, нужно пройти процедуру регистрации:

- подготовить документы;
- оплатить госпошлину 800 рублей;
- отнести пакет документов в налоговую.

Эльба поможет бесплатно подготовить документы для регистрации ИП и подскажет, в какую налоговую инспекцию отнести пакет документов.

Вам понадобится паспорт гражданина РФ и номер ИНН, если он у вас есть.

Приступить

Заполнить информацию о себе 1. Напишите свое Имя, Фамилию, Дату рождения, Пол и Электронный адрес на который вы получите ссылку для скачивания документов.

## Регистрация ИП

| Шаг 1. Личная информация                      | Заполните                                                              | информ                                       | ацию о се                                         | бе                                         |
|-----------------------------------------------|------------------------------------------------------------------------|----------------------------------------------|---------------------------------------------------|--------------------------------------------|
| Шаг 2. Паспортные данные                      | • — обязательные дл                                                    | ия заполнения поля                           |                                                   |                                            |
|                                               | • Фамилия:                                                             | Анфиса                                       |                                                   | ±                                          |
| Шаг 3. Виды экономической<br>деятельности     | * Имя:                                                                 | Бреус                                        |                                                   |                                            |
| Шаг 4. Система налогообложения                | Отчество:                                                              |                                              |                                                   |                                            |
| Шаг 5. Ставка налогообложения                 | *Дата рождения:                                                        | 27 🛊                                         | Апрель 🗘                                          | 1977                                       |
| Шаг 6. Комплект документов для<br>регистрации | * Пол:                                                                 | <ul> <li>Мужской</li> <li>Женский</li> </ul> |                                                   |                                            |
|                                               | Чтобы иметь воз<br>на котором вы о<br>На этот адрес бу<br>регистрации. | можность пр<br>становились,<br>дет отправле  | одолжить реги<br>укажите адрес<br>но письмо со со | страцию с то<br>электронной<br>ылкой на ва |
|                                               | Электронная поч                                                        | аnfis                                        | abreus.ru@gmai                                    | Lcom                                       |

Далее

### 1. Заполнить паспортные данные

заполните поля Серия и номер паспорта, Дату выдачи, Кем выдан, Код подразделения и место рождения. Все как прописано в паспорте!!!

### Регистрация ИП

#### Заполните паспортные данные Шаг 1. Личная информация обязательные для заполнения поля Шаг 2. Паспортные данные \*Серия и номер паспорта: Шаг 3. Виды экономической \*Дата выдачи: 2 ŧ Март ۰ 2003 деятельности ОВД города Москвы \* Кем выдан: Шаг 4. Система налогообложения Шаг 5. Ставка налогообложения Шаг 6. Комплект документов для регистрации Код подразделения: Челябинск Место рождения:

Как указано в паспорте

- 1. в поле "Место жительства" нажимаем на кнопку "Заполнить". Во всплывшем окне заполняем поля адреса.
- 2. Далее выбираем "Налоговую по месту жительства"
- 4. И выбираем "Регистрирующую налоговую"

### Место жительства и дополнительные данные

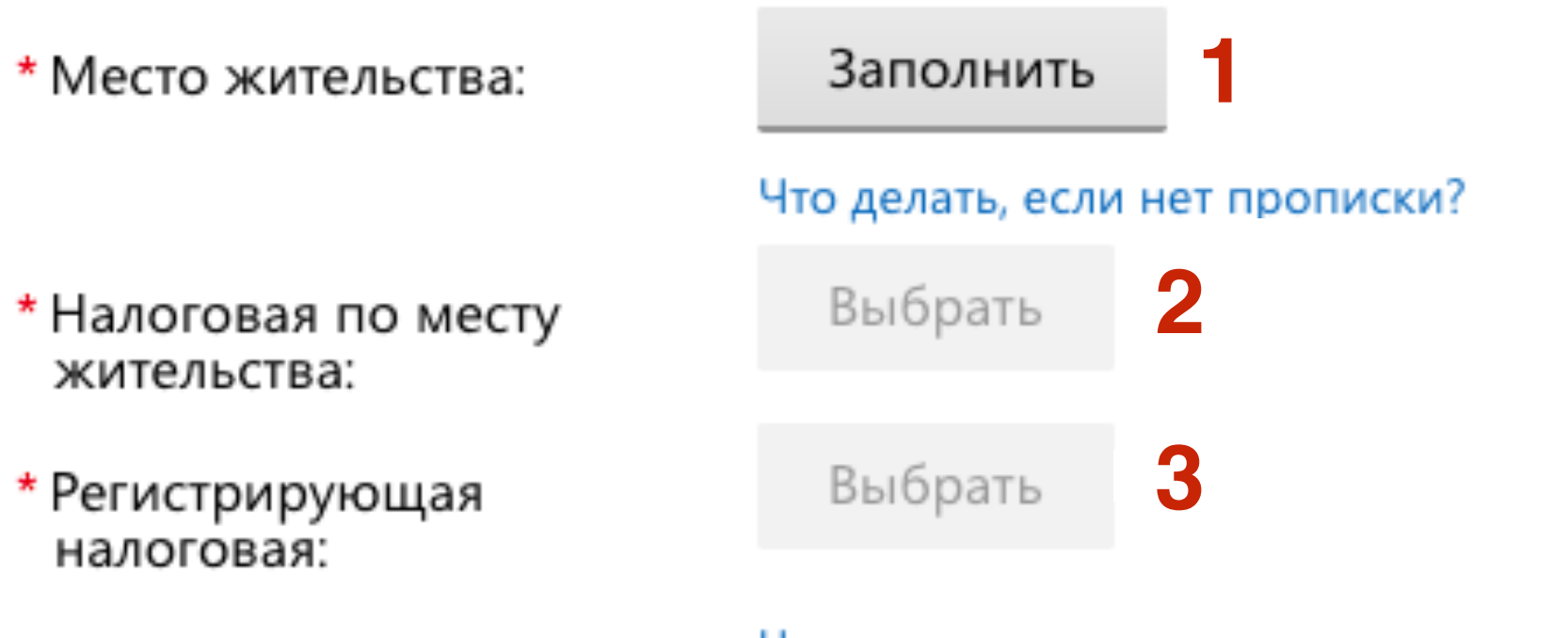

Что такое регистрирующая налоговая?

- 1. ОКТМО (Общероссийский классификатор территорий муниципальных образований) <u>http://fias.nalog.ru/SearchPage.aspx</u>
- 2. Контактный телефон
- 3. ИНН (если есть). Если не помните ваш ИНН, вы можете проверить на caйте <u>https://service.nalog.ru/inn-my.do</u>
- 4. Нажать на кнопку «Далее»

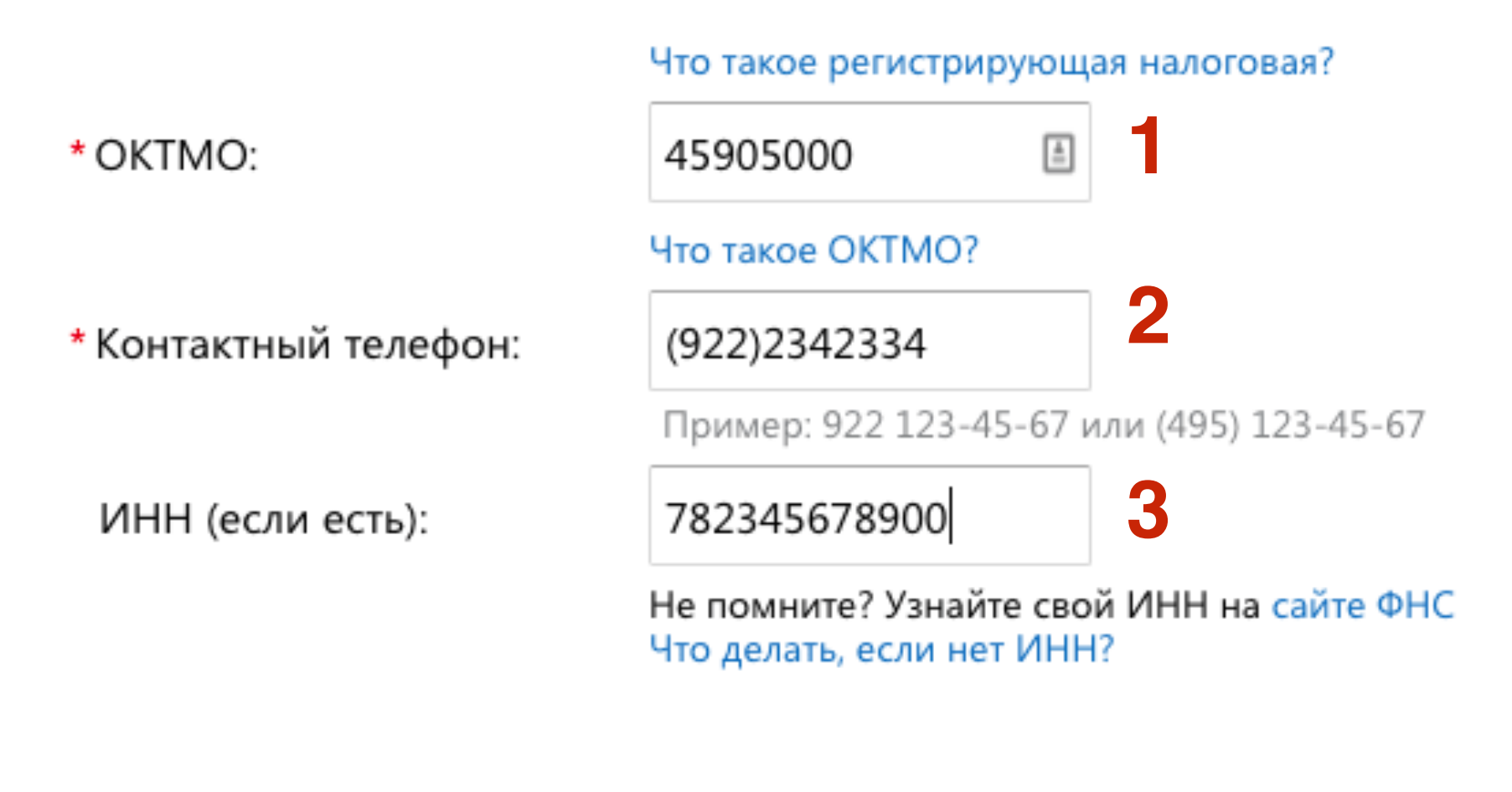

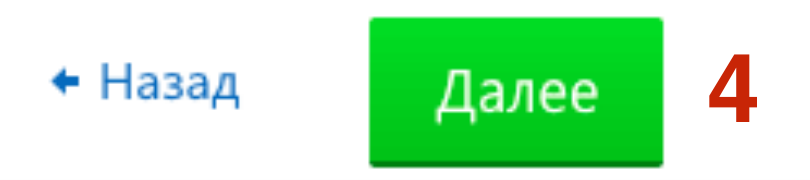

- 1. Виды экономической деятельности
- 2. Нажать на кнопку «Выбрать вид деятельности»

### Регистрация ИП

#### Шаг 1. Личная информация

Шаг 2. Паспортные данные

Шаг 3. Виды экономической деятельности

Шаг 4. Система налогообложения

Шаг 5. Ставка налогообложения

Шаг 6. Комплект документов для регистрации

### Выберите виды экономической деятельности

В заявлении на регистрацию нужно указать, каким видом деятельности вы собираетесь заниматься. Нажмите «Выбрать виды деятельности…» и выберите наиболее подходящие для вас.

4?

Что такое виды экономической,

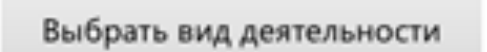

• Назад Далее

- 1. Выберите подходящий раздел по вашей теме.
- 2. Отметьте галочкой нужные виды деятельности
- 3. Нажмите на Выбрать все

https://www.regberry.ru/malyy-biznes/podborki-kodov-okvedpo-tipu-biznesa#1

## помимо определения, где будет проходит торговля, необходимо также указать чем именно

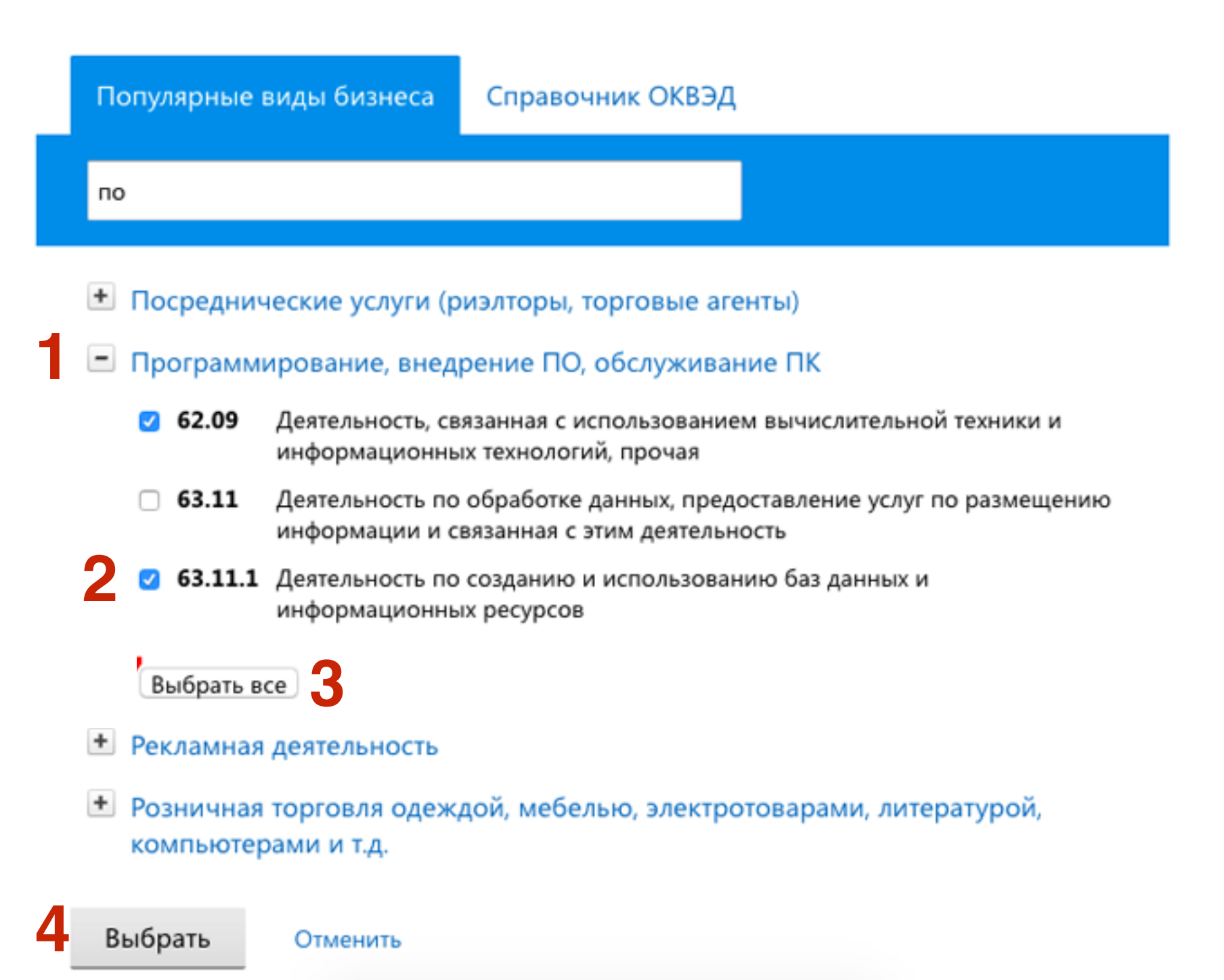

- 1. Выбрать одну деятельность основной
- 2. Если нужны еще деятельности нажать на кнопку «ДОбавить еще виды деятельности» (ограничений нет)
- 3. Нажать на кнопку Далее

#### Шаг 1. Личная информация

#### Шаг 2. Паспортные данные

Шаг 3. Виды экономической деятельности

- Шаг 4. Система налогообложения
- Шаг 5. Ставка налогообложения
- Шаг 6. Комплект документов для регистрации

### Выберите виды экономической деятельности

В заявлении на регистрацию нужно указать, каким видом деятельности вы собираетесь заниматься. Нажмите «Выбрать виды деятельности…» и выберите наиболее подходящие для вас.

Что такое виды экономической деятельности?

### Выбранные виды деятельности

| 0 | 47.91.1 | Торговля розничная по почте                                                                                         | Удалить |
|---|---------|----------------------------------------------------------------------------------------------------|---------|
| 0 | 47.91.2 | Торговля розничная, осуществляемая<br>непосредственно при помощи<br>информационно-коммуникационной сети<br>Интернет | Удалить |
| 0 | 62.09   | Деятельность, связанная с использованием<br>вычислительной техники и информационных<br>технологий, прочая           | Удалить |
| 0 | 63.11.1 | Деятельность по созданию и использованию<br>баз данных и информационных ресурсов                                    | Удалить |

+ Назад Далее

### Регистрация ИП

| Шаг 1. Личная | инфо | рмац | ия |
|---------------|------|------|----|
|---------------|------|------|----|

- Шаг 2. Паспортные данные
- Шаг 3. Виды экономической деятельности

#### Шаг 4. Система налогообложения

- Шаг 5. Ставка налогообложения
- Шаг 6. Комплект документов для регистрации

### Выберите систему налогообложения

#### Упрощенная система налогообложения (УСН)

Самая распространенная система налогообложения среди начинающих предпринимателей. Вместо трех общих налогов вы будете платить всего один налог УСН. Его необходимо перечислять государству раз в квартал, а сдавать отчетность в налоговую всего один раз в год.

Подробное описание

### Единый сельскохозяйственный налог (ЕСХН)

ЕСХН очень похож на упрощенную систему налогообложения, но предназначен только для сельхозпроизводителей — для тех, кто самостоятельно выращивает, перерабатывает и продает сельскохозяйственную продукцию. Доходы от этой деятельности должны составлять не менее 70% от общего дохода. Подробное описание

### Общая система налогообложения (ОСНО)

Этот налоговый режим не всегда выгоден, особенно на старте бизнеса. Предпринимателям нужно формировать непростую книгу учета доходов и расходов и хозяйственных операций. Вам придется платить все общие налоги (НДФЛ и НДС) и сдавать по ним отчетность.

Подробное описание

### 1. Если УСН - то выбрать ставку

2. Нажать на кнопку «Далее»

### Регистрация ИП

- Шаг 1. Личная информация
- Шаг 2. Паспортные данные
- Шаг 3. Виды экономической деятельности
- Шаг 4. Система налогообложения

Шаг 5. Ставка налогообложения

Шаг 6. Комплект документов для регистрации

### Выберите ставку налогообложения

Выберите один из двух объектов налогообложения (с чего вы будете платить налог). Эта информация попадёт в уведомление на применение упрощённой системы налогообложения.

Прочитайте подробнее о выборе объекта налогообложения, если сомневаетесь, что выбрать.

### 1 о Доходы (6% от всех доходов)

Налог будет расчитываться как 6% от всех доходов вашего бизнеса, расходы при этом никак не влияют на сумму налога.

#### Доходы за вычетом расходов (от 5% до 15% от разницы доходов и расходов)

Сначала из суммы доходов вычитаются расходы, и уже от полученной разницы вычисляется налог. Ставка налогообложения обычно составляет 15%, при этом может изменяться в зависимости от субъекта РФ и выбранных видов деятельности (статья 346.20 НК РФ). Точное значение налоговой ставки можно узнать в вашей местной налоговой инспекции.

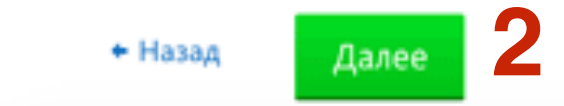

### 1. Скачайте пакет документов

2. НАжмите на кнопку Готово

### Регистрация ИП

- Шаг 1. Личная информация
- Шаг 2. Паспортные данные
- Шаг 3. Виды экономической деятельности
- Шаг 4. Система налогообложения
- Шаг 5. Ставка налогообложения
- Шаг 6. Комплект документов для регистрации

### Сохраните и распечатайте документы

Эльба подготовила для вас полный пакет документов для регистрации ИП, но на этом еще не все. Прочитайте инструкцию, чтобы понять, что с этими документами делать дальше, и завершите мастер регистрации.

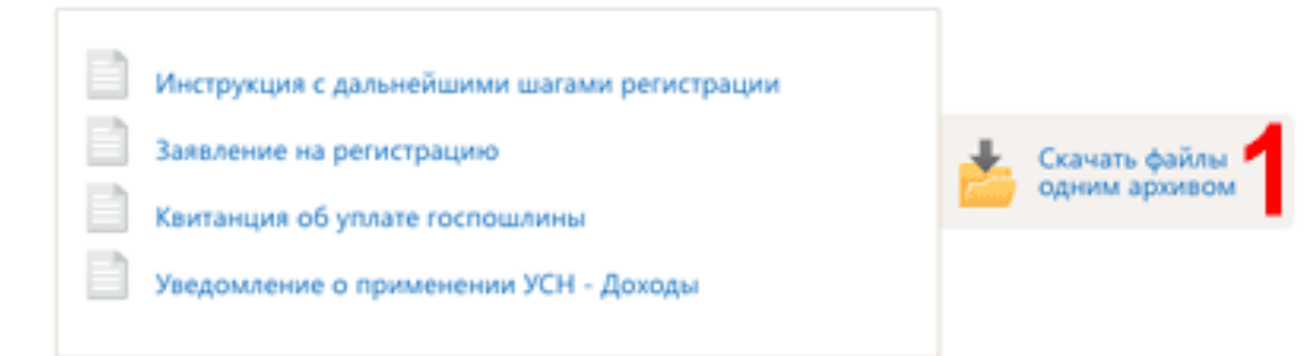

Этот пакет документов доступен для скачивания и редактирования в течение 30 дней по ссылке:

http://e-kontur.ru/ip?uid=2e893e95-80fc-40ea-b1b4-9

Нажмите Ctrl+C, чтобы скопировать.

Мы отправили эту ссылку на ваш эл. aдрес anfisabreus.ru@gmail.com.

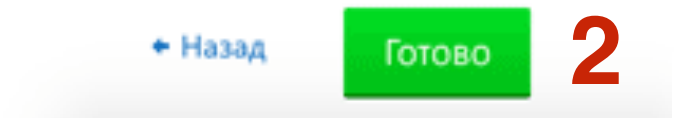

## Подготовка документов

## Пакет документов для регистрации ИП

- RequestP21001.xls анкета-заявление на регистрацию 1 экземпляр. Там есть страница Б (004). Она должна быть отдельно от остальных страниц анкеты. Заявление нужно будет подписать, но уже в налоговой, в присутствии сотрудника налоговой.
- MovingToUSNO.xls Уведомление о применении УСН Доходы 2 экземпляра. Один экземпляр вам должны вернуть.
- Receipt.pdf квитанция об оплате госпошлины 1 экземпляр. С ней необходимо сходить в Сбербанк и оплатить. И потом прикрепить оплаченную квитанцию к документам. Важно ее не потерять!!!
- InstructionUSN-ESHN.pdf инструкцию тоже распечатайте, путь она у вас будет под рукой, чтобы вы ничего не пропустили.
- Ксерокопия паспорта, и ИНН (если есть)
- Паспорт

## Этап 2 - Оплата госпошлины

- 1. Берем распечатанную квитанцию об оплате госпошлины, идем в ближайший Сбербанк и оплачиваем 800 рублей
- 2. квитанцию об оплате прикрепить к документам при подаче заявления в налоговой

|                     | Φορι                                                                                                    | иа № ПД-4сб (налог)                                                   |
|---------------------|----------------------------------------------------------------------------------------------------|-----------------------------------------------------------------------|
|                     | УФК по г. Москее (МИФНС России № 46 по г. Москее) КП                                                                                                    | IT 773301001                                                          |
| Извещение           | (Haktive-ceasive nony-attent interexa)                                                                                                    |                                                                       |
|                     | 7733506810 Middle'C Resource No 46 pp. r. Mooren                                                                                                    | 45905000                                                              |
|                     | ИНН напотового органа" и его сохращенное наименование                                                                                                    | (KOL OKTMO)                                                           |
|                     | 4010181080000010041 В отделение 1 москва                                                                                                    |                                                                       |
|                     | (комер очета получателя платежа) (камиенорание банка)                                                                                                    |                                                                       |
|                     | БИК 044583001 Кор./счет:                                                                                                    |                                                                       |
|                     | Госпошлина за регистрацию ИП 1821080701                                                                                                    | 10011000110                                                           |
|                     | (наименование платежа) (код бержетной к                                                                                                    | ласонфикации КБК)                                                     |
|                     | Плательщик (Ф.И.О.) Анфиса Бреус                                                                                                    |                                                                       |
|                     | Адрес плательщика 119421, г Москаа, ул Обручева, д. 16В, к. 1, кв. 5                                                                                                    |                                                                       |
|                     | ИНН плательщика № л/с плательщика                                                                                                    |                                                                       |
| Кассир              | Сумма: 800 руб. 00 коп.                                                                                                    |                                                                       |
|                     | Плательщик (подпись): Дата:                                                                                                    | г.                                                                    |
|                     | * или иной государственный орган исполнительной власти                                                                                                    |                                                                       |
|                     |                                                                                                    |                                                                       |
|                     | УФК по г. Москве (МИФНС России № 46 по г. Москве)                                                                                                    | IT 773301001                                                          |
|                     | (наименование получателя платежа)                                                                                                    |                                                                       |
|                     | 7733506810 МИФНС России № 46 по г. Москае                                                                                                    | 45005000                                                              |
|                     | IEEE LEARNING AND AND AND AND AND AND AND AND AND AND                                                                                                    | 4000000                                                               |
|                     | ИН напотового органа* и его сокращенное наименование                                                                                                    | (KOLT OKTMO)                                                          |
|                     | ИНН налогового органа* и его сокращенное наименование<br>40101810800000010041 В отделение 1 москва<br>(наименование банка)                                                                                                    | (xog OKTMO)                                                           |
|                     | ИНН налотового органа*         и его сокращенное наименование           40101810800000010041         В         ОТДЕЛЕНИЕ 1 МОСКВА           (номер счета получателя платежа)         (наименование бенка)         (наименование бенка)           БИК         044583001         Кор./счет:         Кор./счет:                                                                                                    | (KOLT OKTMO)                                                          |
|                     | ИНН налотового органа*         и его сокращенное наименование           40101810800000010041         В         ОТДЕЛЕНИЕ 1 МОСКВА           (номер счета получателя платежа)         (наименование банна)         (наименование банна)           БИК         044583001         Кор./счет:         (наименование банна)                                                                                                    | (код ОКТМО)                                                           |
|                     | ИНН налотового органа*         и его сокращенное наименование           40101810800000010041         В         Отделение 1 москва           (номер счета получателя платежа)         (наименование бенна)         (наименование бенна)           БИК         044583001         Кор./счет:         1821080701           Госпошлина за регистрацию ИП         1821080701         (наименование бенна)                                                                                                    | (код ОКТМО)                                                           |
|                     | ИНН налотового органа*         и его сокращенное наименование           40101810800000010041         В         ОТДЕЛЕНИЕ 1 МОСКВА           (номер счета получателя платежа)         (наименование банна)         (наименование банна)           БИК         044583001         Кор./счет:         (наименование банна)           Госпошлина за регистрацию ИП         1821080701           (наименование платежа)         (код бодиетной к           Плательникк (Ф.И.О.)         Анфиса Бреус                                                                                                    | (код ОКТМО)<br>(код ОКТМО)<br>10011000110                             |
| Кританина           | ИНН налотеоро органа*         и его сокращенное наименование           40101810800000010041         В         отделение 1 москва           (номер счета получателя платежа)         (наименование бенка)           БИК         044583001         Кор./счет:           Госпошлина за регистрацию ИП         1821080701           (наименование платежа)         (наименование бенка)           Плательщик (Ф.И.О.)         Анфиса Бреус                                                                                                    | (код ОКТМО)<br>(код ОКТМО)<br>10011000110<br>глассификации КБК)       |
| Квитанция           | ИНН налотеор органа*         и его сокращенное наименование           40101810800000010041         B         ОТДЕЛЕНИЕ 1 МОСКВА           (номер счета получателя платежа)         (наименование бенка)           БИК         044583001         Кор./счет:           Госпошлина за регистрацию ИП         1821080701           (наименование платежа)         (код бодиетной к           Плательщик (Ф.И.О.)         Анфиса Бреус           Адрес плательщика         119421, г Москва, ул Обручева, д. 168, к. 1, кв. 5                                                                                                    | (код ОКТМО)<br>(код ОКТМО)<br>10011000110                             |
| Квитанция           | ИНН налотеого органа*         и его сокращенное наименование           40101810800000010041         В         ОТДЕЛЕНИЕ 1 МОСКВА           (номер счета получателя платежа)         (наименование бенка)           БИК         044583001         Кор./счет:           Госпошлина за регистрацию ИП         1821080701           (наименование платежа)         (код бериетной на           Плательщик (Ф.И.О.)         Анфиса Бреус           Адрес плательщика         119421, г Москва, ул Обручева, д. 168, к. 1, кв. 5           ИНН плательщика         000 осб.         000 осб.                                                                                                    | (код ОКТМО)<br>(код ОКТМО)<br>10011000110                             |
| Квитанция<br>Кассир | ИНН натотеото органа*         и его сокращенное наименование           40101810800000010041         B         ОТДЕЛЕНИЕ 1 МОСКВА           (номер счета получателя платежа)         (наименование бенка)           БИК         044583001         Кор./счет:           Госпошлина за регистрацию ИП         1821080701           (наименование платежа)         (наименование бенка)           Плательщик (Ф.И.О.)         Анфиса Бреус           Адрес плательщика         119421, г Москва, ул Обручева, д. 168, к. 1, кв. 5           ИНН плательщика         № л/с плательщика           Сумма:         800 руб.         00 коп.                                                                                                    | (код ОКТМО)<br>(код ОКТМО)<br>10011000110<br>(пассификации КБК)       |
| Квитанция<br>Кассир | ИНН натотового органа*         и его сокращенное наименование           40101810800000010041         B         ОТДЕЛЕНИЕ 1 МОСКВА           (номер счета получателя платежа)         (наименование бенка)           БИК         044583001         Кор./счет:           Госпошлина за регистрацию ИП         1821080701           (наименование платежа)         (код берженование бенка)           Плательщик (Ф.И.О.)         Анфиса Бреус           Адрес плательщика         119421, г Москва, ул Обручева, д. 168, к. 1, кв. 5           ИНН плательщика         119421, г Москва, ул Обручева, д. 168, к. 1, кв. 5           ИНН плательщика         119421, г Москва, ул Обручева, д. 168, к. 1, кв. 5           ИНН плательщика         119421, г Москва, ул Обручева, д. 168, к. 1, кв. 5           ИНН плательщика         119421, г Москва, ул Обручева, д. 168, к. 1, кв. 5           ИНН плательщика         119421, г Москва, ул Обручева, д. 168, к. 1, кв. 5           ИНН плательщика         119421, г Москва, ул Обручева, д. 168, к. 1, кв. 5           ИНН плательщика         119421, г Москва, ул Обручева, д. 168, к. 1, кв. 5           ИНН плательщика         Дата:                                                                                                    | (код ОКТМО) (код ОКТМО) (код ОКТМО) (посонфикации КБК)                |
| Квитанция<br>Кассир | ИНН налотеело органа*         и его сохращение наименование           40101810800000010041         В         отделение 1 москва           (номер счета получателя платежа)         (наименование бенка)           БИК         044583001         Кор./счет:           Госпошлина за регистрацию ИП         1821080703           (наименование бенка)         (наименование бенка)           Госпошлина за регистрацию ИП         1821080703           (наименование платежа)         (наименование бенка)           Плательщик (Ф.И.О.)         Анфиса Бреус           Адрес плательщика         119421, г Москва, ул Обручева, д. 168, к. 1, кв. 5           ИНН плательщика         119421, г Москва, ул Обручева, д. 168, к. 1, кв. 5           ИНН плательщика         119421, г Москва, ул Обручева, д. 168, к. 1, кв. 5           ИНН плательщика         119421, г Москва, ул Обручева, д. 168, к. 1, кв. 5           ИНН плательщика         119421, г Москва, ул Обручева, д. 168, к. 1, кв. 5           ИНН плательщика         119421, г Москва, ул Обручева, Д. 168, к. 1, кв. 5           ИНН плательщика         119421, г Москва, ул Обручева, Д. 168, к. 1, кв. 5           ИНН плательщика         ОО коп.           Плательщик (подпись):         Дата:           * или иной государственный орган исполнительной власти | (код ОКТМО)<br>(код ОКТМО)<br>10011000110<br>(пассификации КБК)<br>Г. |

## Этап 3 - Подача документов

Заранее позвоните в налоговую, уточните часы приема и кабинет для сдачи документов на регистрацию ИП.

Можно подать документы в специальном центре -"Многофункциональный центр госуслуг".

Процедура подачи документов в Многофункциональном центре госуслуг"

1. Пришли,

2. получили номерок,

3. дождались очереди,

4. подошли к окошку,

5. отдали пакет документов, паспорт,

6. девушка все проверила,

7. дает анкету на подпись

### 8. на руки отдает

1. Лист Б с датой, подписью и печатью (это тот самый лист из анкеты, который нужно было подавать отдельно от анкеты). В некоторых случаях вместо Листа Б дают расписку с печатью и подписью.

2. Второй экземпляр "Уведомление о применении УСН - Доходы"

## Этап 4 - Получение Свидетельства

Через 3 дня прийти в центр, взять номерок, дождаться очереди, подойти к окошку, отдать в окошко

1. **Лист Б** (или расписка, если вам дадут расписку), 2. **Паспорт** 

и вам отдадут:

"Свидетельство о государственной регистрации физического лица в качестве индивидуального предпринимателя" с номером ОГРНИП - (ОГРНИП - основной государственный регистрационный номер индивидуального предпринимателя).

# Этап 5 - Получение уведомления о регистрации в ПФР

**Необязательно**! в течении месяца это уведомление прийдет по почте. Но если нужно срочно, то можно сходить в Пенсионный фонд и попросить выдать «Уведомление о регистрации в ПФР»

Для получения уведомления нужно принести:

1.Оригиналы и ксерокопии Свидетельства о регистрации ИП с номером ОГРНИП;

2.**ИНН**;

З.Пенсионное свидетельство.

## Этап 6 - Открытие расчетного счета

## Для открыти счета в Альфабанк необходимо:

- 1. Паспорт
- 2. Свидетельство о регистрации ИП
- 3. ИНН

## В банке

- 1. Выбрать тариф <u>https://alfabank.ru/sme/</u>
- 2. Подписать все необходимые документы/анкеты
- Попросить подключить Альфа-Бизнес Онлайн <u>https://</u> <u>alfabank.ru/sme/alfa-business-online/</u>
- 4. Загрузить приложение на смартфон или планшет -

## Открытие счета происходит в течении 3-х дней После открытия:

- 1. Зайти в свой онлайн банкинг <u>https://link.alfabank.ru</u>
- 2. Поменять временный пароль
- Заказать карту Альфа-Cash Ультра <u>https://alfabank.ru/sme/</u> <u>alfa-business-online/abolcards/</u>

## Этап 7 - Подключение онлайн бухгалтерии

1.Регистрация в системе <a href="https://elba.kontur.ru/AccessControl/Registration">https://elba.kontur.ru/AccessControl/Registration</a>

## кОнтур.эльба

Регистрация

| Электронная почта              |
|--------------------------------|
| •••]                           |
| Пароль                         |
|                                |
| Ваш ИНН                        |
| Для активации пробного периода |
| Я веду несколько ИП или ООО    |
| Система налогообложения:       |
| ЕНВД (вменёнка)                |
| УСН (упрощёнка)                |
| Патент                         |
| Промокод                       |
| Если есть                      |
|                                |

Начать пользоваться

- 1. Перейти в раздел «Настройки и оплата»
- 2. Выбрать из списка Настройка сервиса

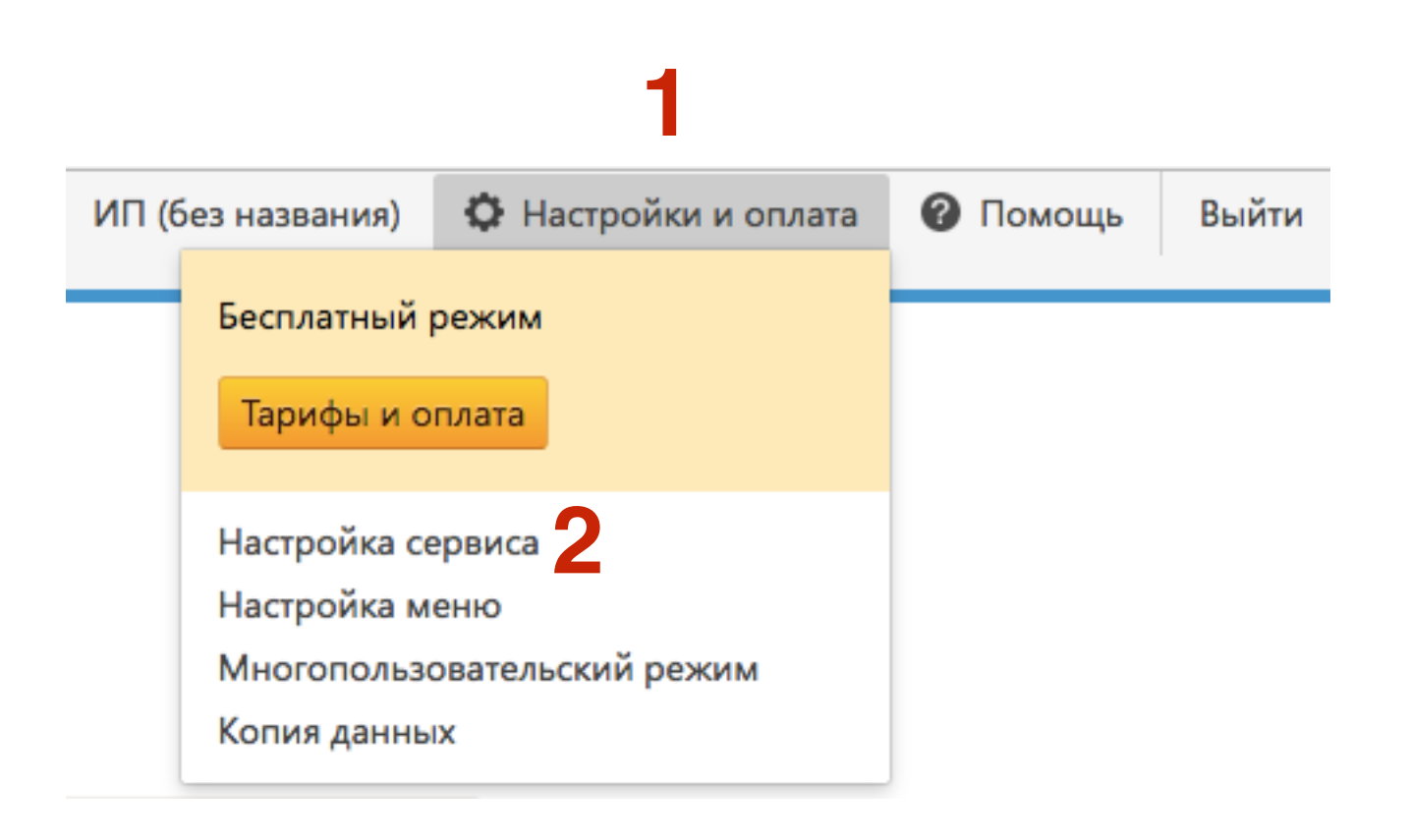

# ШАГ З

А

- 1. Нажать на копку «Перейти в почту для подтверждения»
- 2. Откройте письмо от сервиса и подтвердите регистрацию (кликнуть по ссылке в письме)

### Настройки

🖀 Главная

🖻 Документы

Уведомления

- 🕼 Деньги
- Платёжки
- 🛒 Товары
- 🛢 Контрагенты
- Сотрудники
- Отчётность
- Ø Вопросы экспертам
- Реквизиты

Электронная почта для уведомлений и входа в Эльбу

mlmproekt.ru@gmail.com 🖍 Изменить

### Получать уведомления на почту

Подтвердите почту, чтобы мы могли напоминать вам:

- о сроках отчетности и уплаты налогов;
- о получении писем от налоговой и ПФР;
- об изменении статусов отчетов, отправленных через интернет.

Для подтверждения просто перейдите по ссылке в нашем последнем письме. Если вы не нашли письмо во входящих, рекомендуем проверить папку спам.

Перейти в почту для подтверждения

Потеряли письмо? Выслать еще одно

### 1. Перейти в раздел «Изменит реквизиты»

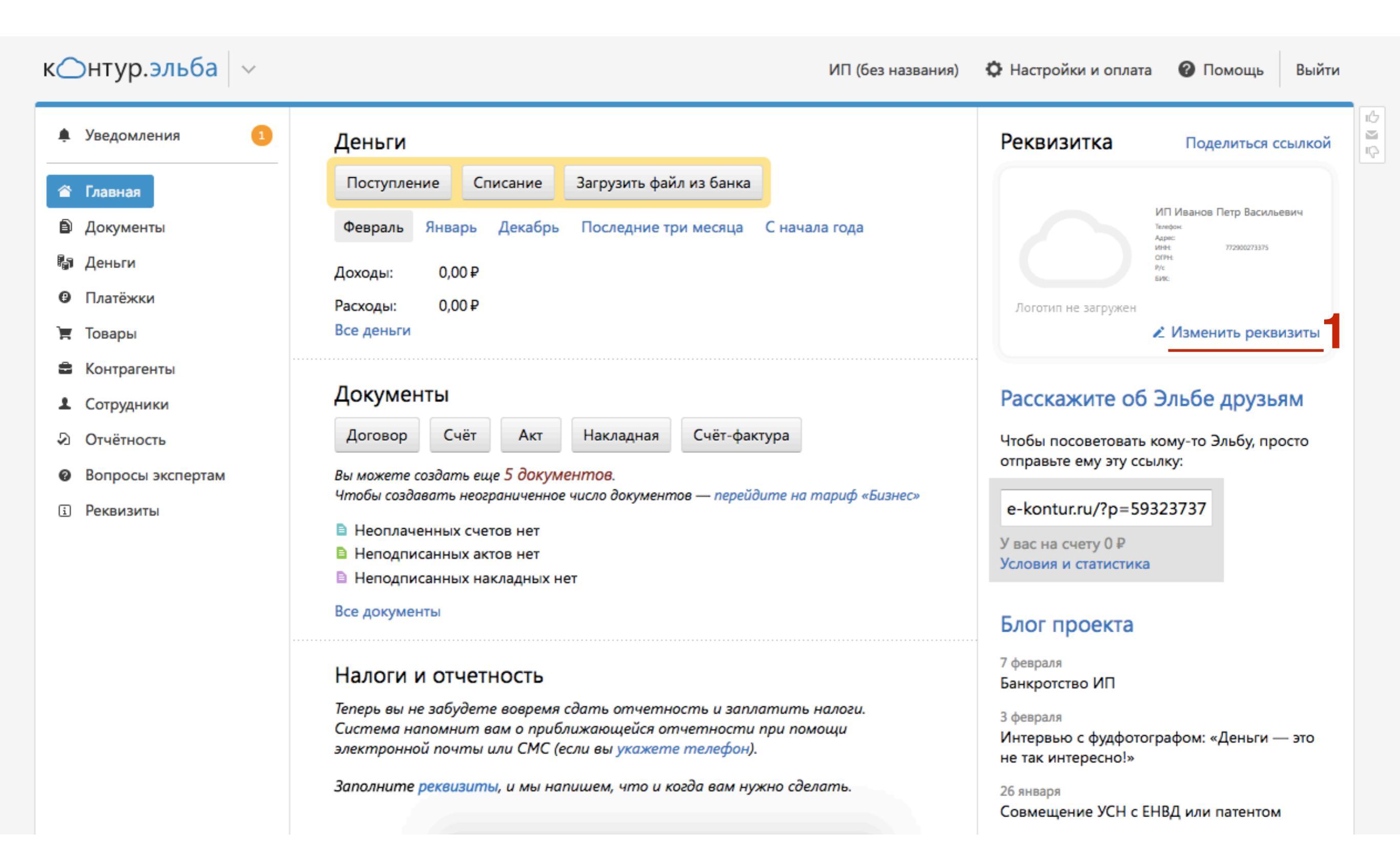

### 1. Заполнить анкету

| 🜲 Уведомления 🚺   | Реквизиты                  | Заполнить реквизиты а                              | втоматически по <mark>И</mark> НН    | 🗳 Отправить реквизиты по почте |
|-------------------|----------------------------|----------------------------------------------------|--------------------------------------|--------------------------------|
| 🖀 Главная         |                            |                                                    |                                      |                                |
| 🖻 Документы       | Отчётность                 |                                                    |                                      |                                |
| 🕼 Деньги          | ΦΝΟ                        | Фамилия<br>Иванов                                  | Имя<br>Иван                          | Отчество                       |
| • Платёжки        |                            |                                                    |                                      |                                |
| 🛒 Товары          | Дата рождения              | ë                                                  |                                      |                                |
| 🚔 Контрагенты     | Адрес по прописке          | 🖍 Заполнить                                        |                                      |                                |
| Сотрудники        | ИФНС                       | Определится ав                                     | томатически после ввой               | da adpeca                      |
| Отчётность        | Province                   | onpeoestantes au                                   |                                      |                                |
| Вопросы экспертам | ИНН                        |                                                    |                                      |                                |
| і Реквизиты       | окпо                       |                                                    | ?                                    |                                |
| Для отчётности    |                            |                                                    |                                      |                                |
| Банковские счета  | огрнип                     |                                                    | ?                                    |                                |
| Документы         | Дата регистрации ИП        | ë                                                  | 2                                    |                                |
| Сотрудники        |                            |                                                    |                                      |                                |
| Контактные данные | Основной код ОКВЭД         |                                                    | ?                                    |                                |
| Реквизитка        | Система<br>налогообложения | ЕНВД (вменён<br>УСН (упрощён                       | іка)<br>іка)                         |                                |
|                   |                            | <ul> <li>Только дохо</li> <li>Доходы ми</li> </ul> | оды. Ставка налога: 6<br>нус расходы | 5 %                            |
|                   | Сохранить                  |                                                    |                                      |                                |

1. Обязательно для оправки отчетности через интернет необходимо приобрести электронную подпись

|                                                                                                    | <ul> <li>Только доходы. Ставка налога: 6 %</li> <li>Доходы минус расходы</li> <li>Патент</li> </ul>    |  |  |
|----------------------------------------------------------------------------------------------------|----------------------------------------------------------------------------------------------------|--|--|
| Торговый сбор                                                                                                    | 🗌 Я плачу торговый сбор                                                                                |  |  |
|                                                                                                    | Узнайте в нашей справочной, должны ли вы платить торговый сбор                                         |  |  |
| Реквизиты в ПФР                                                                                                    | Рег. номер в ПФР: (не указан)<br>Номер страхового свидетельства: (не указан)<br>🖍 Изменить             |  |  |
| Телефон для отчётности                                                                                                    | <ul> <li>по этому телефону с вами смогут связаться<br/>представители контролирующих органов</li> </ul> |  |  |
| Отправка отчётности через интернет                                                                                                    |                                                                                                    |  |  |
| Чтобы отправлять отчётность через интернет, оплатите сервис и выпустите <del>электронную подпись.</del><br>С ней вы сможете отправлять отчётность с любого устройства, подтверждая отправку кодом<br>из СМС. |                                                                                                    |  |  |
| Купить Эльбу и выпустить электронную подпись                                                                                                    |                                                                                                    |  |  |
|                                                                                                    |                                                                                                    |  |  |

## Подключение Альфа банк к Эльбе

 Когда вы пропишите свои банковские данные на главной в раздел «Реквизиты появится ссылка «Я хочу интегрироваться с Альфа-Банком» Далее вы увидите инструкцию по интеграции

| Уведомления 1                                     | Деньги                                                                                                    | Реквизитка Поделиться ссылк                                                                                                    |
|---------------------------------------------------|----------------------------------------------------------------------------------------------------|----------------------------------------------------------------------------------------------------|
| Главная<br>Документы<br>Деньги<br>Платёжки        | Поступление         Списание         Загрузить файл из банка           Февраль         Январь         Декабрь         Последние три месяца         С начала года           Доходы:         0,00 ₽                                | У вас есть счет в Альфа-банке 0000 0000 0000 ×<br>0000 0005, и теперь вы можете автоматически<br>получать по нему выписку, а также отправлять<br>платежи сразу в интернет-банк.<br>Я хочу интегрироваться с<br>Альфа-Банком |
| товары<br>Контрагенты<br>Сотрудники<br>Отчётность | Документы<br>Договор Счёт Акт Накладная Счёт-фактура                                                                                                    | Расскажите об Эльбе друзьям<br>Чтобы посоветовать кому-то Эльбу, просто                                                                                                    |
| Вопросы экспертам<br>Реквизиты                    | Вы можете создать еще 5 документов.<br>Чтобы создавать неограниченное число документов — перейдите на тариф «Бизнес»<br>В Неоплаченных счетов нет<br>В Неподписанных актов нет<br>В Неподписанных накладных нет<br>Все документы | отправьте ему эту ссылку:<br>e-kontur.ru/?p=59323737<br>У вас на счету 0 ₽<br>Условия и статистика                                                                                                    |
|                                                   | Налоги и отчетность<br>Теперь вы не забудете вовремя сдать отчетность и заплатить налоги.<br>Система напомнит вам о приближающейся отчетности при помощи<br>электронной почты или СМС (если вы укажете телефон).                 | 7 февраля<br>Банкротство ИП<br>3 февраля<br>Интервью с фудфотографо «Деньги — это<br>не так интересно!»                                                                                                    |
|                                                   | Заполните реквизиты, и мы напишем, что и когда вам нужно сделать.                                                                                                    | 26 января<br>Совмещение УСН с ЕНВД или патентом                                                                                                    |

- 1. зайдите в раздел «Настройки» интернет-банка «Альфа-Бизнес Онлайн»
- 2. выберите «Услуги партнеров Альфа-Банка»;

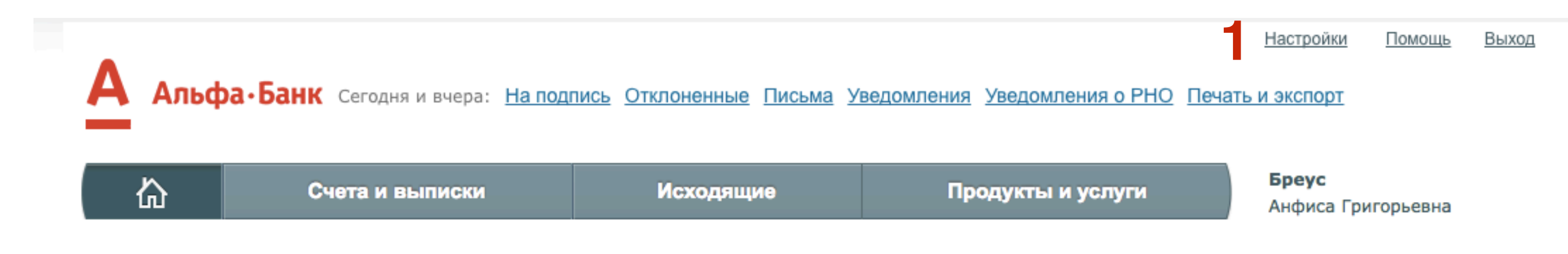

Информация > Настройки

### Настройки

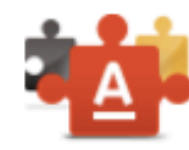

### <u>Контрагенты</u>

Справочник контрагентов по клиентским счетам, к которым у Вас есть доступ. В справочнике отображаются все контрагенты, доступные для отправления платежей.

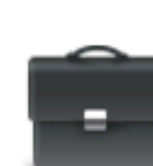

### <u>Организации</u>

Организации, к которым Вы подключены с различными ролями. Подключение к новым организациям осуществляется только сотрудником Банка.

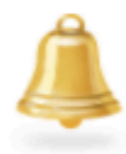

### SMS-уведомления

Настройка SMS/Email уведомлений, посылаемых Вам системой при определенных событиях, связанных с Вашими счетами и деятельностью банка.

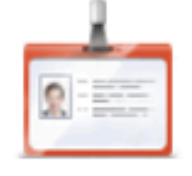

### Мой профиль

Ваши персональные данные, указанные при регистрации в системе. Часть данных можно редактировать самостоятельно, остальные данные редактируются только сотрудником Банка.

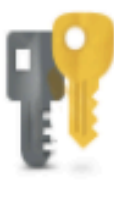

### Смена пароля

Вы можете изменить пароль самостоятельно в любое время. Восстановление забытого или утерянного пароля производится только сотрудником Банка.

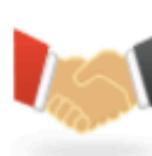

### Услуги партнеров Альфа-Банка

Вы можете подать заявку на услуги партнеров самостоятельно в любое время.

Настройки

Услуги партнеров Альфа-Банка 69 Эльба Интеграция с сервисом интернет-бухгалтерии компании "СКБ-Контур" 0<sup>20</sup> B2B-Center Интеграция с торговой площадкой "B2B-Center" oe vevo Моё Дело Интернет-бухгалтерия Интеграция с сервисом интернет-бухгалтерии компании "Моё дело" SEENEC0 Финансовая аналитика Альфа-Seeneco Совместный сервис Альфа-Банка и компании Синеко-информационные системы по управлению финансами юриди Кнопка - умный аутсорсинг Интеграция с сервисом для предпринимателей «Кнопка» TEH3OP7 СБиС

1.

выберите Эльба, которой вы пользуетесь

- 1. перейдите на вкладку «Управление услугой»;
- 2. введите свой **логин в Эльбе** и подпишите заявку на подключение;

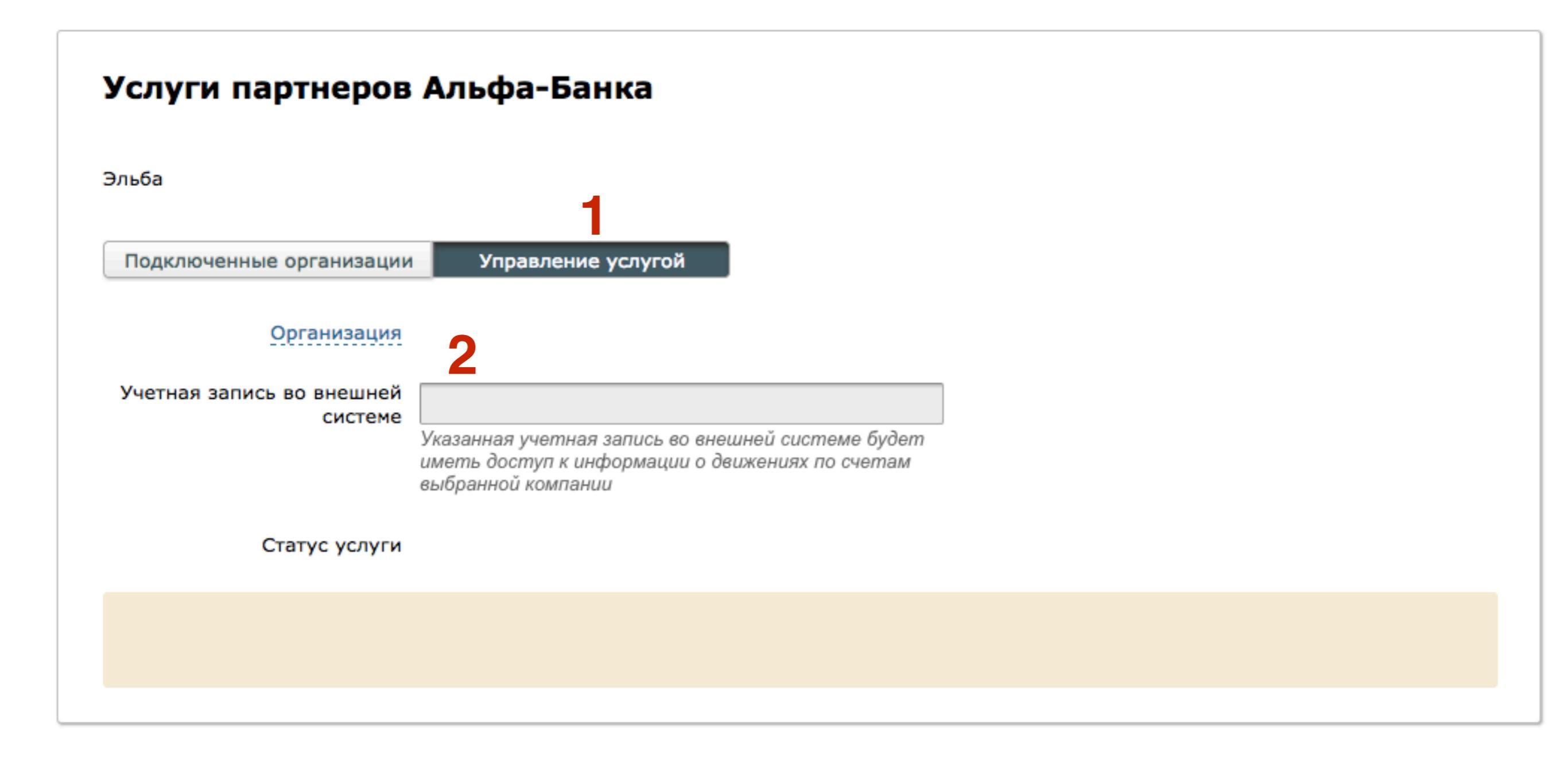